# BAB IV HASIL DAN PEMBAHASAN

## 4.1 Hasil

Hasil kegiatan program Kerja Praktek (KP) adalah berupa Web Informasi Pengarsipan Surat Masuk dan Surat Keluar di Kelurahan Way Tataan Kecamatan Teluk Betung Timur dengan beberapa konfigurasi yang dilakukan pada pembuatan Web Informasi ini dapat dilihat menggunakan web browser. Web browser yang digunakan adalah Mozilla Firefox, Chrome, dan Microsoft Edge, dengan cara ketik link berikut <u>file:///C:/xampp/htdocs/appsuratmasuk/</u>.

## 4.2 Pembahasan

## 4.2.1 Tampilan Halaman Login

Halaman Login berisikan form username or email dan password untuk masuk ke halaman berikutnya. Kemudian berisikan reset password diperlukan ketika user lupa dalam password yang mereka buat.

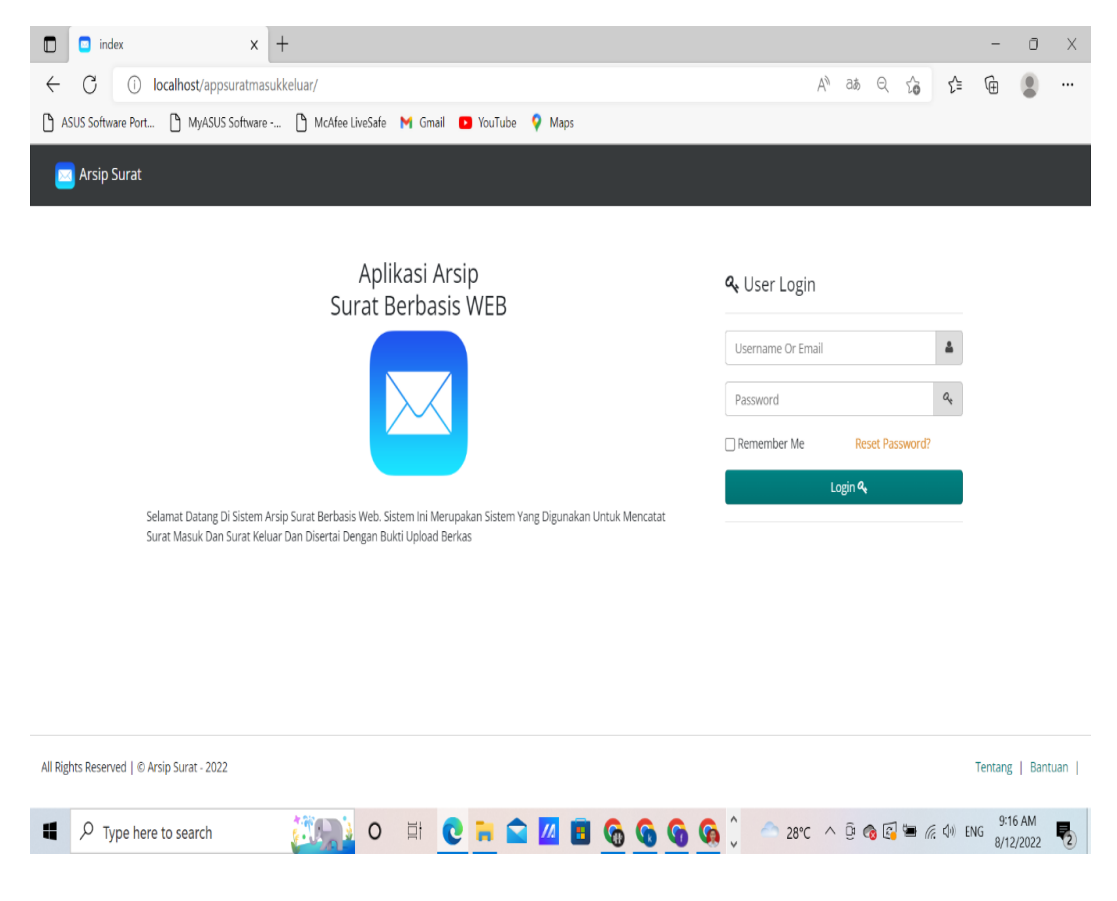

Gambar 4.2.1. Tampilan Halaman Login

#### 4.2.2 Tampilan Halaman Admin (Home)

Halaman Admin (Home) berisikan Jumlah Pengguna, Jumlah Admin, Jumlah User dan Grafiik data Surat Masuk dan Keluar.

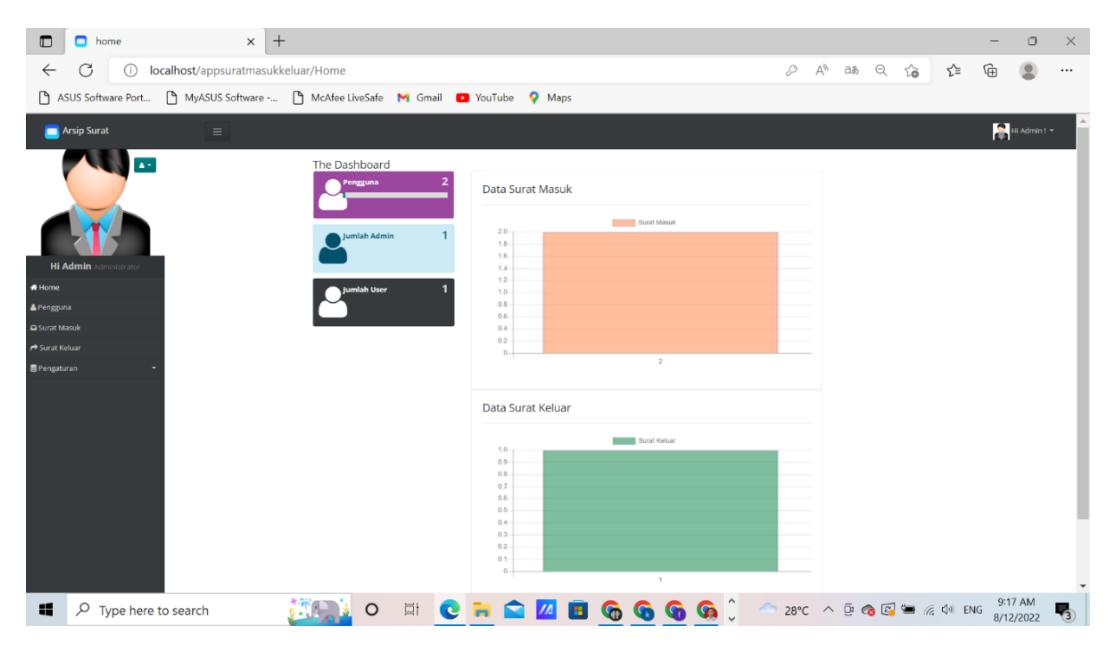

Gambar 4.2.2. Tampilan Halaman Admin (Home)

#### 4.2.3 Tampilan Halaman Admin (Pengguna)

Halaman Admin (Pengguna) berisikan Data Admin dan Data Pengguna (user) dan Admin dapat mengakses view, edit, delete kemudian Admin juga dapat melakukan penambahan pengguna (user).

| Pengguna Pengguna Or O Iocalhost/appsura ASUS Software Port MyASUS Soft | □   Pengguna   ×   +     ⑦   ①   localhost/appsuratmasukkeluar/pengguna   A <sup>h</sup> ∂á   ?₀   1     SUSS Software Port   ①   MASUS Software   ①   McAfee LiveSafe   M   Gmail   ■   YouTube   ♥   Maps |              |       |                         |               |                          |                   |               |       |     |         |              |        |         | •             | ×<br> |
|-------------------------------------------------------------------------|----------------------------------------------------------------------------------------------------|--------------|-------|-------------------------|---------------|--------------------------|-------------------|---------------|-------|-----|---------|--------------|--------|---------|---------------|-------|
| 🔁 Arsip Surat 🛛 🚍                                                       | :                                                                                                    |              |       |                         |               |                          |                   |               |       |     |         |              | 2      | Hi Adm  | iin! 🍷        | Î     |
|                                                                         | Pe                                                                                                    | nggu         | na    |                         |               | + Tambah Pengguna Search |                   |               |       |     |         | ٩            |        |         |               |       |
|                                                                         | # Id Username Nama                                                                                                    |              |       |                         |               |                          | Email             |               |       |     |         |              |        | ^       |               |       |
|                                                                         |                                                                                                    | 12           | 1     | user                    | User          |                          | 12452@gamaial.com | legamaial.com |       |     |         | ⊕ View       | C₽ Ed  | lit 🗙 ( | )elete        | I     |
| Hi Admin Administrator                                                  |                                                                                                    |              |       |                         |               |                          |                   | ~             | •     |     |         | 👁 View       | C& Ed  | it × (  | elete         |       |
| # Home                                                                  |                                                                                                    | 2 1          | 1     | admin                   | Administrator |                          | admin@gmail.com   |               |       |     |         |              |        |         |               |       |
| ▲ Pengguna                                                              |                                                                                                    | Export       |       | Records : 2 of 2        |               |                          |                   |               |       |     |         |              |        |         |               |       |
| 🛢 Pengaturan 🝷                                                          |                                                                                                    |              |       |                         |               |                          |                   |               |       |     |         |              |        |         |               | J     |
|                                                                         | All Rig                                                                                                    | hts Rese     | erved | d   © Arsip Surat - 202 | 22            |                          |                   |               |       |     |         |              | Tenta  | ng   E  | antuan        | Ι.    |
| Type here to search                                                     |                                                                                                    | <u>;</u> **) |       | ) 🖬 O                   | 0 🖬 😭         | <u>//</u>                | ) a a a a a       | - 28°         | c ^ ( | ĝ 🚳 | <u></u> | <b>=</b> (%, | ¢)⊛ EN | G 9:11  | 7 AM<br>/2022 | 5     |

Gambar 4.2.3. Tampilan Halaman Admin (Home)

4.2.4 Tampilan Halaman Admin (Surat Masuk)

Halaman Admin (Surat Masuk) berisikan penginputan surat masuk baru dan dapat melihat, mengedit, dan menghapus arsip-arsip yang telah di upload oleh User. Selain itu admin juga dapat melakukan ekspor surat masuk dengan format PDF, CSV, WORD, dan EXCEL.

| D Surat Masuk            | ×          | +              |                              |                  |                   |                                                           |                                        |              |             |         |       |            | - 0                   | ×  |
|--------------------------|------------|----------------|------------------------------|------------------|-------------------|-----------------------------------------------------------|----------------------------------------|--------------|-------------|---------|-------|------------|-----------------------|----|
| ← C ① localhost/app      | osuratma   | sukkeluar/     | surat_masuk                  |                  |                   |                                                           |                                        |              | A% a        | ぁ Q     | îð    | £'≡ (      | b 🙁                   |    |
| ASUS Software Port MyASU | 5 Software | ·· [] N        | AcAtee LiveSate M Gmail 🕒    | YouTube          | Y Ma              | ps                                                        |                                        |              |             |         |       | -          |                       |    |
| 🖂 Arsip Surat            |            |                |                              |                  |                   |                                                           |                                        |              |             |         |       | 2          |                       |    |
|                          | Sura       | at Masul       | k                            |                  |                   | + Add New                                                 | Surat Masuk                            | ĺ            | Search      |         |       |            | ٩                     | ī  |
|                          |            | # No<br>Agenda | Nomor Surat                  | Tanggal<br>Surat | Tanggal<br>Terima | Asal Surat                                                | Perihal                                | File Surat   |             | Penerin | na    |            |                       | ř. |
|                          |            | 18             | 800/851/11.03/2022           | 2022-06-<br>10   | 2022-06-<br>10    | Pernerintah Kota<br>Bandar Lampung<br>Sekretariat Kota    | Surat Perintah<br>Tugas                | % 0/dp1ew28  | sngrnvj.pdf | user    | 👁 Vic | w CP Edit  | ¥ Delete              |    |
| Hi Admin Administrator   |            | 2 7            | A01/297/PKM_SKMJ/VI/2022     | 2022-06-<br>15   | 2022-06-<br>15    | Puskemas Rawat<br>Inap Sukamaju<br>Kota Bandar<br>Lampung | Undangan<br>Pemicuan 5 Pilar<br>STBM   | € mav97bgro  | ulp3sk.pdf  | user    | @ Vie | w Dir Edit | X Delete              |    |
| ➡ Surat Masuk            |            | 3 6            | 237/1.09.00/YANSOSKES/1/2022 | 2022-01-<br>10   | 2022-01-<br>10    | Palang Merah<br>Indonesia                                 | Kegiatan<br>Kemanusiaan<br>SIGER Donor | % 17qw8godir | 3uhe0.pdf   | user    | ● Vie | w 🛛 🕼 Edit | × Delete              |    |
| 🛢 Pengaturan 👻           | <b>D</b> E | root e         | Records : 3 of 3             |                  |                   |                                                           | Daran                                  |              |             |         |       |            |                       | -  |
|                          |            |                |                              |                  |                   |                                                           |                                        |              |             |         |       |            |                       |    |
|                          | All Right  | s Reserved     | © Arsip Surat - 2022         |                  |                   |                                                           |                                        |              |             |         |       | Tentar     | g   Bantua            | n  |
| Type here to search      |            | 230            | 📄 o 🖬 💽                      | -                |                   | <u>2</u>                                                  | G 📓                                    | -            | 29°C        | Q 👩     |       | (小) ENG    | 10:37 AM<br>8/12/2022 | -  |

Gambar 4.2.4. Tampilan Halaman Admin (Surat Masuk)

#### 4.2.5 Tampilan Halaman Admin (Surat Keluar)

Halaman Admin (Surat Keluar) berisikan penginputan surat keluar baru dan dapat melihat, mengedit, dan menghapus arsip-arsip yang telah di upload oleh User. Selain itu admin juga dapat melakukan ekspor surat keluar dengan format PDF, CSV, WORD, dan EXCEL.

| Surat Keluar            | ×          | +                    |                  |                                       |                        |                                                                                   |                 |           |        |            | _        | 0        | ×   |  |  |
|-------------------------|------------|----------------------|------------------|---------------------------------------|------------------------|-----------------------------------------------------------------------------------|-----------------|-----------|--------|------------|----------|----------|-----|--|--|
| 6 C () localhort/appr   |            | ukkaluar <i>(</i> ci | urat kaluar      |                                       |                        |                                                                                   | 49              | 25        | 0 2    |            | G        |          |     |  |  |
| ASUS Software Post      | c_(        |                      |                  | E M Gendl E N                         | (auTuka O Mana         |                                                                                   | ~               | Clay      | a u    | ο ι=       | Ψ        |          |     |  |  |
| ASOS SORWare POR MyASOS | Soltware   |                      | CAlee Livesal    | ie M Ginali 🖬                         | ourube 💡 Maps          |                                                                                   |                 |           |        |            |          |          |     |  |  |
| 🔁 Arsip Surat           |            |                      |                  |                                       |                        |                                                                                   |                 |           |        |            | 🔐 Hi Ac  | lmin ! 🝷 |     |  |  |
|                         | Sura       | it Keluar            |                  |                                       | + Add New Surat Keluar | Search Q                                                                          |                 |           |        |            |          |          |     |  |  |
|                         |            | # No<br>Agenda       | Tanggal<br>Surat | Tujuan Surat                          | Nomor Surat            | Perihal                                                                           | File Sura       | t         |        |            |          |          | 1   |  |  |
|                         |            | 16                   | 2021-11-<br>22   | Sekretariat Kota<br>Bandar Lampung    | 005/09/VI.58/XI/2021   | Surat Perintah Tugas                                                              | 💊 u8siyo        | 4a9mwhd   | el.pdf | View       | Car Edit | Delete   |     |  |  |
| Hi Admin Administrator  |            | 2 5                  | 2022-04-<br>29   | Kecamatan Teluk<br>Betung Timur       | -                      | DAFTAR PENYANDANG DISABILITAS DAN<br>ODGJ YANG BELUM MELAKUKAN<br>PEREKAMAN E-KTP | <b>%</b> fzqx4s | r8amv9t7  | 0.pdf  | 👁 View     | C# Edit  | Delete   |     |  |  |
| A Pengguna              |            | 34                   | 2022-06-<br>17   | Kepala Lingkungan,<br>RT , dan Linmas | 470/07/VI.58/2022      | Undangan Pemicu STBM (Sanitasi Total<br>Berbasis Masyarakat)                      | <b>%</b> w84ds  | yuea_j2xi | 5.pdf  | 👁 View     | Cir Edit | Delete   |     |  |  |
| 🕰 Surat Masuk           | _          | _                    |                  |                                       |                        |                                                                                   |                 |           |        |            |          |          | - 1 |  |  |
| 🔿 Surat Keluar          | 🗈 Exp      | port ÷               | Records : 3      | of3                                   |                        |                                                                                   |                 |           |        |            |          |          | - 1 |  |  |
| 🛢 Pengaturan 👻          |            |                      |                  |                                       |                        |                                                                                   |                 |           |        |            |          |          | - 1 |  |  |
|                         |            |                      |                  |                                       |                        |                                                                                   |                 |           |        |            |          |          | 1   |  |  |
|                         |            |                      |                  |                                       |                        |                                                                                   |                 |           |        |            |          |          | - 1 |  |  |
|                         |            |                      |                  |                                       |                        |                                                                                   |                 |           |        |            |          |          | - 1 |  |  |
|                         | All Rights | Reserved             | © Arsip Sura     | t - 2022                              |                        |                                                                                   |                 |           |        |            | Tentang  | Bantuan  | Γ.  |  |  |
| Type here to search     |            | 2 M.C                | <u>)</u> o       |                                       | 🥫 🕋 💋                  | 1 🖪 😘 🖬 🛛                                                                         | 29°C            | ∧ @       | @ ■    | ) (T. (1)) | ENG 8/13 | 37 AM    | 5   |  |  |

Gambar 4.2.5. Tampilan Halaman Admin (Surat Keluar)

4.2.6 Tampilan Halaman Admin Pengaturan (Wewenang)

Halaman Admin Pengaturan (Wewenang) berisikan Role Name pada sistem Pengarsipan Surat Masuk dan Surat Keluar Keluar Kelurahan Way Tataan Kecamatan Teluk Betung Timur. Selain itu, dapat melakukan pengiputan untuk New Roles.

| Roles                                                | × +                                                                                                    |                    |                | - o ×                    |  |  |  |  |  |  |  |  |  |
|------------------------------------------------------|----------------------------------------------------------------------------------------------------|--------------------|----------------|--------------------------|--|--|--|--|--|--|--|--|--|
| ← C ① localhost/app<br>▲ ASUS Software Port ▲ MyASUS | psuratmasukkeluar/roles A <sup>N</sup> a& Q 🏠 🖓<br>USSoftware 🕒 McAfee LiveSafe M Gmail 🖬 YouTube 🖗 Maps |                    |                |                          |  |  |  |  |  |  |  |  |  |
| Arsip Surat                                          | ≡                                                                                                    |                    |                | 💦 Hi Admin ! 👻 🇴         |  |  |  |  |  |  |  |  |  |
|                                                      | Roles                                                                                                    | + Add New Roles    | Search         | ٩                        |  |  |  |  |  |  |  |  |  |
|                                                      | # Role Id                                                                                                | Role Name          |                |                          |  |  |  |  |  |  |  |  |  |
|                                                      | 1 2                                                                                                    | User               | ♥ View         | C Edit X Delete          |  |  |  |  |  |  |  |  |  |
| Hi Admin Administrator                               | 2 1                                                                                                    | Administrator      | ⊗ View         | Carl Edit X Delete       |  |  |  |  |  |  |  |  |  |
| # Home                                               | B Export + Records : 2 of 2                                                                              |                    |                |                          |  |  |  |  |  |  |  |  |  |
| 🐣 Pengguna                                           |                                                                                                    |                    |                |                          |  |  |  |  |  |  |  |  |  |
| 🕰 Surat Masuk                                        |                                                                                                    |                    |                |                          |  |  |  |  |  |  |  |  |  |
| 🏞 Surat Keluar                                       |                                                                                                    |                    |                |                          |  |  |  |  |  |  |  |  |  |
| Pengaturan                                           |                                                                                                    |                    |                |                          |  |  |  |  |  |  |  |  |  |
| 4 Wewenang                                           |                                                                                                    |                    |                |                          |  |  |  |  |  |  |  |  |  |
| 4 Hak Akses                                          |                                                                                                    |                    |                |                          |  |  |  |  |  |  |  |  |  |
|                                                      |                                                                                                    |                    |                |                          |  |  |  |  |  |  |  |  |  |
|                                                      | All Rights Reserved   © Arsip Surat - 2022                                                               |                    |                | Tentang   Bantuan        |  |  |  |  |  |  |  |  |  |
| Type here to search                                  | 🧱 o 🖽 💽 🐂                                                                                                | 🖻 🔟 🖪 <u>G</u> 📓 🔷 | 29°C ^ @ 📾 🌾 🖣 | ) ENG 10:38 AM 8/12/2022 |  |  |  |  |  |  |  |  |  |

Gambar 4.2.6. Tampilan Halaman Admin Pengaturan (Wewenang)

4.2.7 Tampilan Halaman Admin Pengaturan (Hak Akses)

Halaman Admin Pengaturan (Hak Akses) berisikan penambahan New Role Permission dan list Role Permissions seperti hak akses user hanya dapat mengupload file surat masuk dan keluar serta melihat dan mengedit tidak dapat menghapus file, hak akses hapus file hanya bisa dilakukan oleh admin.

| Role Permissions                         | ×          | -    | +                     |          |          |                        |        |             |       |            |        |        | -             | 0         | × |
|------------------------------------------|------------|------|-----------------------|----------|----------|------------------------|--------|-------------|-------|------------|--------|--------|---------------|-----------|---|
| $\leftrightarrow \rightarrow$ C () local | host/app   | sura | tmasukkeluar/role_per | missions |          |                        |        |             | 4% aa | , Q        | ŵ      | 5⁄≡    | œ             |           |   |
| 🗅 ASUS Software Port 🗅 MyAS              | US Softwar | e    | McAfee LiveSafe       | M Gmail  | YouTube  | 💡 Maps                 |        |             |       |            |        |        |               |           |   |
| 🛅 Arsip Surat                            | =          |      |                       |          |          |                        |        |             |       |            |        | l      | 😤 ні /        | Admin 1 👻 |   |
|                                          | Rol        | e P  | ermissions            |          |          | + Add New Role Permiss | asions | Se          | arch  |            |        |        |               | ٩         |   |
|                                          |            |      | Permission Id         |          | Role Id  | Page Name              | ,      | Action Name |       |            |        |        |               |           |   |
|                                          | 60         | 1    | 47                    |          | • 2      | pengguna               | -      | accountview |       |            | - 1    | /iew [ | e Edit        | × Delete  |   |
|                                          |            | 2    | 46                    |          | <b>1</b> | pengguna               | ł      | accountedit |       |            | -      | fiew C | <b>r</b> Edit | # Delete  |   |
| Hi Admin Administrator                   | 0          | 3    | 45                    |          | 👁 2      | surat_masuk            |        | editfield   |       |            | -      | flew C | r Edit        | # Delete  |   |
| # Home                                   |            | 4    | 44                    |          | • 2      | surat masuk            |        | edit        |       |            |        | fiew C | e Edit        | # Delete  |   |
| 📥 Pengguna                               | 100        |      | 47                    |          | -        | and and the            |        |             |       |            |        |        | 2 C.40        | M Dalam   |   |
|                                          | -          |      | 43                    |          |          | surat_masuk            |        | 100         |       |            |        |        | - cont        | - Denete  |   |
| 🏕 Surat Keluar                           |            | 6    | 42                    |          | • 2      | surat_masuk            | ·      | view        |       |            | •      | fiew C | er Edit       | * Delete  |   |
| 🗃 Pengaturan 🔹                           |            | 7    | 41                    |          | æ 2      | surat_masuk            | 1      | ist         |       |            | •      | /iew G | ₹ Edit        | # Delete  |   |
| 4 Wewenang                               |            | 8    | 40                    |          | 👁 2      | surat_keluar           | e      | editfield   |       |            | •      | fiew C | e Edit        | # Delete  |   |
| 4 Hak Akses                              | 0          | 9    | 39                    |          | ● 2      | surat_keluar           |        | edit        |       |            | -      | New C  | e Edit        | # Delete  |   |
|                                          |            | 10   | 38                    |          | · 2      | surat_keluar           | 2      | add         |       |            | -      | fiew G | e Edit        | * Delete  |   |
|                                          |            | 11   | 37                    |          |          | surat keluar           |        | iew         |       |            |        | New C  | e Edit        | × Delete  |   |
| localhost/appsuratmasukkeluar/role_perm  | nissions   |      |                       |          | -        |                        |        |             |       |            |        |        |               |           |   |
| Type here to search                      |            |      | 0                     |          | 0 7      | 🕋 🔟 🖪 😘 📓              |        | - 29        | °C ~  | @ <b>4</b> | • • Ca | <0) E  | NG 10         | MA 96:0   | - |

Gambar 4.2.7. Tampilan Halaman Admin Pengaturan (Hak Akses)

4.2.8 Tampilan Halaman User (Home)

Tampilan Halaman User (Home) berisikan Jumlah Pengguna, Jumlah Admin, Jumlah User dan Grafiik data Surat Masuk dan Keluar.

| D home x H                           |                                         |              |    |       |      |               |             | -          | 0          | $\times$ |
|--------------------------------------|-----------------------------------------|--------------|----|-------|------|---------------|-------------|------------|------------|----------|
| ← C (i) localhost/appsuratmasuk      | zeluar/Home                             | 4            | 21 | as ∥µ | Q    | τô            | £≡          | ÷.         |            |          |
| ASUS Software Port D MyASUS Software | 🗅 McAfee LiveSafe 🛛 Gmail 🕒 YouTube 💡 N | faps         |    |       |      |               |             |            |            |          |
| 🔁 Arsip Surat 🛛 🗐                    |                                         |              |    |       |      |               |             | <b>≜</b> ∺ | i User 1 🝷 | Â        |
| HiUser User                          | The Dashboard                           |              |    |       |      |               |             |            |            |          |
| 🕫 Home                               | Pengguna 2 Data Surat Ma                | suk          |    |       |      |               |             |            |            |          |
| 🕰 Surat Masuk                        |                                         | Surat Maouk  |    |       |      |               |             |            |            |          |
| Pengaturan -                         | Jumlah Admin 1 25                       |              |    |       |      |               |             |            |            |          |
|                                      | 20                                      |              |    |       |      |               |             |            |            |          |
|                                      | Juman User 15                           |              |    |       |      |               |             |            |            |          |
|                                      | 0.5                                     |              |    |       |      |               |             |            |            |          |
|                                      | 0                                       | 3            |    |       |      |               |             |            |            |          |
|                                      |                                         |              |    |       |      |               |             |            |            |          |
|                                      | Data Surat Ke                           | uar          |    |       |      |               |             |            |            |          |
|                                      | 3.0                                     | Surat Keluar |    |       |      |               |             |            |            |          |
|                                      | 25                                      |              |    |       |      |               |             |            |            |          |
|                                      | 15                                      |              |    |       |      |               |             |            |            |          |
|                                      | 10                                      |              |    |       |      |               |             |            |            |          |
|                                      | 0                                       |              |    |       |      |               |             |            |            |          |
|                                      |                                         | 3            |    |       | -    |               |             | 10:41      | AM -       | -        |
| Y Type here to search                | 0 🗄 🖸 🖬 🔽                               | 丛 🖪 🚺 👗 🔁 🖉  | 29 | °C ^  | Çi 🧒 | ■ <i>(</i> a. | <<br>↓) ENC | 8/12/2     | 022        | 2        |

Gambar 4.2.8. Tampilan Halaman User (Home)

4.2.9 Tampilan Halaman User (Surat Masuk)

Tampilan Halaman User (Surat Masuk) berisikan penginputan surat masuk baru dan User hanya dapat melihat, dan mengedit arsip-arsip yang telah di upload oleh User. Selain itu user juga dapat melakukan ekspor surat masuk dengan format PDF, CSV, WORD, dan EXCEL.

| Surat Masuk                | ×          | +          |                              |                  |                   |                                                           |                                                 |                       |          |                    | _        | 0               | × |
|----------------------------|------------|------------|------------------------------|------------------|-------------------|-----------------------------------------------------------|-------------------------------------------------|-----------------------|----------|--------------------|----------|-----------------|---|
| ← C ① localhost/app        | osuratma   | sukkeluar/ | surat_masuk                  |                  |                   |                                                           |                                                 | A <sup>n</sup> á      | 38 Q -   | τ̂₀ τ̂≡            | œ        |                 |   |
| ASUS Software Port C MyASU | S Software | · 🗅 M      | AcAfee LiveSafe 🛛 M Gmail 🗧  | YouTube          | 💡 Ma              | os                                                        |                                                 |                       |          |                    |          |                 |   |
| 🧰 Arsip Surat              |            |            |                              |                  |                   |                                                           |                                                 |                       |          |                    | 📥 Hi     |                 | Î |
| Hi User User               | Sura       | at Masu    | ĸ                            |                  |                   | + Add New                                                 | Surat Masuk                                     | Search                |          |                    |          | ٩               |   |
| 🖷 Home                     |            |            |                              |                  |                   |                                                           |                                                 |                       |          |                    |          |                 |   |
| Surat Masuk                |            | # Agenda   | Nomor Surat                  | Tanggal<br>Surat | Tanggal<br>Terima | Asal Surat                                                | Perihal                                         | File Surat            | Penerima |                    |          |                 | î |
| ় Pengaturan ↔             |            | 18         | 800/851/II.03/2022           | 2022-06-<br>10   | 2022-06-<br>10    | Pemerintah Kota<br>Bandar Lampung<br>Sekretariat Kota     | Surat Perintah<br>Tugas                         | Soldp1ew28sngmvj.pdf  | user     | View               | Gif Edit | Colete          |   |
|                            |            | 2 7        | A01/297/PKM_SKMJ/VI/2022     | 2022-06-<br>15   | 2022-06-<br>15    | Puskemas Rawat<br>Inap Sukamaju<br>Kota Bandar<br>Lampung | Undangan<br>Pemicuan 5 Pilar<br>STBM            | & mav97bgroulp3sk.pdf | user     | @ View             | Gi Edit  | Colete          |   |
|                            |            | 36         | 237/I.09.00/YANSOSKES/I/2022 | 2022-01-<br>10   | 2022-01-<br>10    | Palang Merah<br>Indonesia                                 | Kegiatan<br>Kemanusiaan<br>SIGER Donor<br>Darah | € I7qw8godir3uhe0.pdf | user     | View               | Gf Edit  | Celete          | Ŧ |
|                            | <b>四日</b>  | aport -    | Records : 3 of 3             |                  |                   |                                                           |                                                 |                       |          |                    |          |                 |   |
|                            | All Right  | s Reserved | © Arsip Surat - 2022         |                  |                   |                                                           |                                                 |                       |          | 1                  | Fentang  | Bantuan         | 1 |
| Type here to search        |            |            | 📄 o 🖬 💽                      | -                |                   | <b>B</b>                                                  | 📓 🔺 [                                           | 29°C 🥠                | 0 @ e    | ■ <i>(ii</i> , <)) | ENG 8/12 | 41 AM<br>2/2022 | 2 |

Gambar 4.2.9. Tampilan Halaman User (Surat Masuk)

4.2.10 Tampilan Halaman User (Surat Keluar)

Tampilan Halaman User (Surat Keluar) berisikan penginputan surat keluar baru dan User hanya dapat melihat, dan mengedit arsip-arsip yang telah di upload oleh User. Selain itu user juga dapat melakukan ekspor surat masuk dengan format PDF, CSV, WORD, dan EXCEL.

|              | Surat Keluar                   | ×            | +           |                  |                                       |                      |                                                                                   |                |          |          |              |        | -       | 0             | ×     |
|--------------|--------------------------------|--------------|-------------|------------------|---------------------------------------|----------------------|-----------------------------------------------------------------------------------|----------------|----------|----------|--------------|--------|---------|---------------|-------|
| $\leftarrow$ | C i localhost/a                | ppsuratma    | sukkeluar/s | urat_keluar      |                                       |                      |                                                                                   | A              | Зð       | Q        | to           | ۲≟     | Ē       |               |       |
| 🗅 AS         | SUS Software Port 🗋 MyAS       | SUS Software | е 🗅 м       | cAfee LiveSat    | ie 附 Gmail D Y                        | ′ouTube 💡 Maps       |                                                                                   |                |          |          |              |        |         |               |       |
|              | Arsip Surat                    | Ξ            |             |                  |                                       |                      |                                                                                   |                |          |          |              |        | 🚨 Hi l  | lser ! 🔻      | Â     |
|              | A<br>Hi User User              | Sura         | at Keluar   |                  |                                       |                      | + Add New Surat Keluar                                                            |                |          |          | ٩            |        |         |               |       |
| 🖶 Home       |                                |              |             |                  |                                       |                      |                                                                                   |                |          |          |              |        |         |               | . I   |
| 🕰 Surat      | Masuk                          |              | # Agenda    | Tanggal<br>Surat | Tujuan Surat                          | Nomor Surat          | Perihal                                                                           | File Sura      | at       |          |              |        |         |               | ì     |
| A Surat      | : Keluar                       |              | 16          | 2021-11-<br>22   | Sekretariat Kota<br>Bandar Lampung    | 005/09/VI.58/XI/2021 | Surat Perintah Tugas                                                              | 🔊 uðsiyi       | c4a9mw   | hdel.pd  | • V          | ew 🕜   | Edit X  | Delete        |       |
| S. C. S.     |                                | •            | 2 5         | 2022-04-<br>29   | Kecamatan Teluk<br>Betung Timur       | -                    | DAFTAR PENYANDANG DISABILITAS DAN<br>ODGJ YANG BELUM MELAKUKAN<br>PEREKAMAN E-KTP | <b>%</b> fzqx4 | sr8amv§  | ≹70.pdf  | œ۷           | ew 🛛 🕼 | Edit ×  | Delete        |       |
|              |                                |              | 34          | 2022-06-<br>17   | Kepala Lingkungan,<br>RT , dan Linmas | 470/07/VI.58/2022    | Undangan Pemicu STBM (Sanitasi Total<br>Berbasis Masyarakat)                      | <b>%</b> w84d  | syuea_ji | txi5.pdf | ۰V           | ew 🕜   | Edit    | Delete        |       |
|              |                                |              | xport +     | Records : 3      | of 3                                  |                      |                                                                                   |                |          |          |              |        |         |               |       |
|              |                                | All Right    | s Reserved  | © Arsip Sura     | t - 2022                              |                      |                                                                                   |                |          |          |              | Ter    | itang   | Bantuan       | <br>• |
| 4            | ${\cal P}$ Type here to search |              | <u>iii</u>  | <u>)</u> o       | i 🧿 🛱                                 | <b>i</b> 🖍 🚺         | 🖬 🙆 📓 👗 🖾 🧉                                                                       | 29°C           | ~        | j. C     | <b>■</b> (i. | (小) EN | IG 10:4 | 1 AM<br>/2022 | 2     |

Gambar 4.2.10. Tampilan Halaman User (Surat Masuk)